## Ekstern kommunikation - Send indkaldelsesbrev til borgeren (WEB)

| Fase                             | Forklaring                                                                                                    | Navigation                                                                                                    |
|----------------------------------|----------------------------------------------------------------------------------------------------|----------------------------------------------------------------------------------------------------|
| Fremsøg borger                   | Søg efter den borger, der<br>skal sendes et<br>indkaldelsesbrev til                                                                  | Q ⊕                                                                                                    |
| Åben Ekstern<br>kommunikation    | På borgeroverblikket på<br>den fremsøgte borger,<br>findes i venstre side<br>menupunktet "Ekstern<br>kommunikation"<br>Klik på dette | <ul> <li>Borger</li> <li>Helhedsvurdering</li> <li>Borgers liv</li> <li>Sagsbehandling</li> <li>Kalender</li> <li>Borgers besøg</li> <li>Medicin</li> <li>Ekstern kommunikation</li> <li>Stamdata</li> <li>Misbrugsindberetning</li> </ul> |
| Find kortet<br>indkaldelsesbreve | Find kortet<br>indkaldelsesbreve og klik<br>på de tre prikker og vælg<br>"Opret Indkaldelsesbrev"                                    | Indkaldelsesbreve :                                                                                                    |
| Vælg brevskabelon                | Vælg den ønskede<br>brevskabelon                                                                                                    | Vælg brevskabelon       ×         Filtrer brevskabeloner       indkaldelsesbrev s         indkaldelsesbrev samtale       •                                                                                                    |
| Se brevet                        | Udfyld eventuelle felter.<br>Læs brevets indhold ved at<br>bladre med pilen øverst i<br>højre hjørne og rediger<br>eventuelt         | >                                                                                                    |
| Send brev                        | Klik send brev                                                                                                    | SEND BREV                                                                                                    |
| Udfyld<br>forsendelsesdetaljer   | Læs og tilret eventuelt forsendelsesdetaljer                                                                                         | Forsendelsesdetaljer                                                                                                    |
| Send brev                        | Klik send brev                                                                                                    | ✓ SEND BREV                                                                                                    |

## Ændringslog

| Version | Ændret af | Dato | Ændringer |
|---------|-----------|------|-----------|
|         |           |      |           |